## How to add Smarthinking to your Blackboard course

- 1. Log in to Blackboard and access your course
- 2. On the top left of the screen, hover over the +

| Blackboard<br>learn: SAINT LOUIS UNIVERSITY<br>8                                     |                                                         |  |  |
|--------------------------------------------------------------------------------------|---------------------------------------------------------|--|--|
| (Course is unavailable to students) > Home Page                                      |                                                         |  |  |
| <br>+ 11 C 🖻                                                                         | Success: Smarthinking is deleted from the course menu.  |  |  |
| <ul> <li>Cathy Cooke Blackboard<br/>Sandbox Course 04 (DEV-<br/>COOKE-04)</li> </ul> | Home Page ☉                                             |  |  |
| Home Page                                                                            | Build Content 🗸 Assessments 🗸 Tools 🗸 Partner Content 🗸 |  |  |
| Announcements                                                                        | t                                                       |  |  |
| My Grades 🛛                                                                          | Message for Instructors 📀                               |  |  |
| SLU ITS Support                                                                      |                                                         |  |  |
| SLU Libraries                                                                        |                                                         |  |  |
| Tools Area 🖻                                                                         |                                                         |  |  |

- 3. Select and click on **Tool Link**
- 4. The "Add Tool Link" box should appear

| Blackboard,   SAINT LOUIS UNIVERSITY,               |                                                                |  |  |  |
|-----------------------------------------------------|----------------------------------------------------------------|--|--|--|
| 8                                                   |                                                                |  |  |  |
| (Course is unavailable to students) > Announcements |                                                                |  |  |  |
| +                                                   | tu 🖒 🖮                                                         |  |  |  |
| Add Tool Link                                       |                                                                |  |  |  |
| 🔆 Name:                                             | ncements appear directly below the repositionable bar. Reorder |  |  |  |
| Type:                                               | Announcements                                                  |  |  |  |
| Available to                                        | Users ouncement                                                |  |  |  |
| Cancel Submit                                       |                                                                |  |  |  |
| SLU ITS Sup                                         | iport                                                          |  |  |  |
| SLU Libraries                                       | S                                                              |  |  |  |
| Tools Area 🗹                                        | No Announcements found.                                        |  |  |  |

5. Enter a title such as Smarthinking Online Tutoring in the **Name** field, select "Smarthinking Online Tutoring" from the **Type** dropdown, click the square next to **Available to Users** 

| Blackboard<br>learn: SA                                                                                                   | AINT LOUIS UNIVERSITY.                                                                                                    |
|----------------------------------------------------------------------------------------------------|----------------------------------------------------------------------------------------------------|
| 8                                                                                                    |                                                                                                    |
| n 🔿 (Course is unava                                                                                                    | ilable to students) > Announcements                                                                                                    |
| +     ÎL Č       Add Tool Link       * Name:     Smarthinking O       Type:     Smarthinking O       Ø Available to Users | nline Tutoring<br>uncements appear directly below the repositionable bar<br>them. The order shown here is the order presented to st<br>uncement |
|                                                                                                    | Cancel Submit Incements appear below this line                                                                                                  |
| SLU ITS Support                                                                                                    |                                                                                                    |
| SLU Libraries                                                                                                    |                                                                                                    |
| Tools Area 🗹                                                                                                    | No Announcements found.                                                                                                    |

6. Smarthinking should appear in your menu.

| I         | Blackboard<br>learn: SAINT LOUIS UNIVERSITY |                                                                                                    |  |  |  |
|-----------|---------------------------------------------|----------------------------------------------------------------------------------------------------|--|--|--|
| 8         |                                             |                                                                                                    |  |  |  |
|           | A Course is unavailabl                      | e to students) > Announcements                                                                                                    |  |  |  |
| +         | 11 C 🖻                                      | Announcements                                                                                                    |  |  |  |
| Ť         | Sandbox Course 04 (DEV-<br>COOKE-04)        | New Announcements appear directly below the repositionable bar. I<br>superseding them. The order shown here is the order presented to st |  |  |  |
|           | Home Page<br>Announcements                  | Create Announcement                                                                                                    |  |  |  |
|           | My Grades 🗷                                 | New announcements appear below this line                                                                                                 |  |  |  |
|           | SLU ITS Support                             |                                                                                                    |  |  |  |
|           | SLU Libraries                               |                                                                                                    |  |  |  |
| $\langle$ | Tools Area  Smarthinking Online Tutoring    | No Announcements found.                                                                                                    |  |  |  |

7. Students access Smarthinking directly through Blackboard and are guided through the process of getting started.